## Návod na vyplnění souhlasu GDPR

Od 25. května 2018 je obecné platné v celé EU nařízení na ochranu osobních údajů (GDPR - anglicky *General Data Protection Regulation*). Je to soubor změn a nařízení, které předepisují všem organizacím, tedy i školám, jak mají zacházet s osobními údaji všech subjektů, kterých se ochrana může týkat. U nás ve škole se to týká žáků i jejich zákonných zástupců.

Některé osobní údaje o žácích a rodičích škola musí shromažďovat a evidovat. Shromažďování a archivování těchto údajů vyplývá ze školského zákona. Na shromažďování a použití některých dat, které se nemusí ze zákona shromažďovat, si musí škola vyžádat dodatečné souhlasy zákonných zástupců žáků, kterých se tyto data týkají.

Z důvodu minimalizace vytváření papírových tiskopisů, které se musí rozeslat a následně vybrat, roztřídit a archivovat, škola od začátku školního roku 2018 – 2019 využívá nový modul GDPR ve webové aplikaci E–žákovská knížka programu Bakaláři.

Souhlas s použitím dat je možné provést pouze po připojení do webové aplikace programu Bakaláři jako rodič. Při připojení jako žák souhlas nelze zadat.

Při novém požadavku na udělení "souhlasu" se objeví po přihlášení na úvodní stránce v rámečku "Upozornění" odkaz na nové souhlasy týkající se žáka.

K těmto souhlasům se dostanete po kliknutí na odkaz "nové souhlasy" v rámečku "Upozornění" nebo přes odkaz v menu v levé části okna "GDPR – Přehled souhlasů".

| Základní škola Vizovice,<br>příspěvková organizace<br>2. pololetí šk. roku 2017/18 |                  | Vítejte v aplikaci Bakaláři<br>Vaše poslední přihlášení proběhlo 28. 8. 2018 8:28:51 Máte jednu novou zp<br>Vážení rodiče, úspěšně jste se přihlásili do webové aplikace Bakaláři Základní ško |       |  |
|------------------------------------------------------------------------------------|------------------|----------------------------------------------------------------------------------------------------|-------|--|
|                                                                                    | Úvod             | informace o každodenním dění ve škole, rodičům žáků umožňuje kontrolu průb                                                                                                    | pěžne |  |
| >                                                                                  | Osobní údaje     | Upozornění                                                                                                    | -     |  |
| >                                                                                  | Klasifikace      | Nové zprávy: 1                                                                                                    |       |  |
| >                                                                                  | Výuka            | Nové souhlasy:                                                                                                    |       |  |
|                                                                                    | Plán akcí        | Note soundsy.                                                                                                    |       |  |
|                                                                                    | Průběžná absence | Průběžná klasifikace                                                                                                    |       |  |
| >                                                                                  | Komens           |                                                                                                    |       |  |
|                                                                                    | Dokumenty        | Žádné průběžné známky.                                                                                                    |       |  |
| >                                                                                  | Poradna          |                                                                                                    |       |  |
| $\vee$                                                                             | GDPR             | Plán akcí                                                                                                    |       |  |
|                                                                                    | Přehled souhlasů | 5.9 Republikové finále OVOV Brno                                                                                                    |       |  |
|                                                                                    | Školení          | 5.9 Schůzka pro rodiče 6. tříd                                                                                                    |       |  |

Dostanete se do složky, kde vidíte všechny doručené žádosti o souhlas, týkající se žáka.

Podle piktogramu v sloupečku "Stav" zjistíte, jestli jste se k dané žádosti již vyjádřili a jaký byl výsledek.

| Stav       | Stav    | Stav |
|------------|---------|------|
| $\bigcirc$ | $\odot$ | (3)  |

Detail souhlasu otevřete tak, že na odpovídající řádek kliknete.

| příspěvková organizace<br>2. pololetí šk. roku 2017/18 |                               | Přehled souhlasů |                                                |                                                 |                                             |              |  |  |
|--------------------------------------------------------|-------------------------------|------------------|------------------------------------------------|-------------------------------------------------|---------------------------------------------|--------------|--|--|
| >                                                      | Úvod<br>Osobní údaje          | Souhlas          | Souhlasy rodiče:                               |                                                 |                                             |              |  |  |
| >                                                      | ,<br>Klasifikace              | Souhlas          | Zádný souhlas k zobrazení.<br>Souhlasv dířěte: |                                                 |                                             |              |  |  |
| >                                                      | Výuka                         | Stav             | Souhlas                                        | Osobní údaje                                    | Účel použití                                | Do           |  |  |
|                                                        | Plán akcí<br>Průběžná absence | 0                | Zobrazení fotografií žáka na webu školy        | jméno, příjmení, fotografie ze školních<br>akcí | propagace školy na webových stránkách školy | konce studia |  |  |
| >                                                      | Komens                        |                  |                                                |                                                 |                                             |              |  |  |
|                                                        | Dokumenty                     |                  |                                                |                                                 |                                             |              |  |  |
| >                                                      | Poradna                       |                  |                                                |                                                 |                                             |              |  |  |
| V                                                      | GDPR                          |                  |                                                |                                                 |                                             |              |  |  |
|                                                        | Přehled souhlasů              |                  |                                                |                                                 |                                             |              |  |  |

Po otevření souhlasu vidíte všechny údaje důležité pro Vaše rozhodnutí.

| Základní škola Vizovice,<br>příspěvková organizace<br>2. pololetí šk. roku 2017/18 |                  | Detail souh            | lasu                                      |                                     |                                         |                                       |
|------------------------------------------------------------------------------------|------------------|------------------------|-------------------------------------------|-------------------------------------|-----------------------------------------|---------------------------------------|
|                                                                                    | Úvod             | Stav                   | Nový 🔘                                    |                                     |                                         |                                       |
| >                                                                                  | Osobní údaje     | Titulek                | Zobrazení fotografií žáka na webu školy   |                                     |                                         |                                       |
| >                                                                                  | Klasifikace      | Platnost               | do: konce studia                          |                                     |                                         |                                       |
| >                                                                                  | Výuka            | Osobní údaje           | jméno, příjmení, fotografie ze školních a | ccí                                 |                                         |                                       |
|                                                                                    | Plán akcí        | Účel použití           | propagace školy na webových stránkách     | školy                               |                                         |                                       |
|                                                                                    | Průběžná absence | Poučení                |                                           |                                     |                                         |                                       |
| >                                                                                  | Komens           | Tento souhlas může     | te kdykoliv odvolat a my Vaše osobní úd   | aje smažeme, pokud to bude možné a  | a výmaz nebude v rozporu s našimi jiný  | mi povinnostmi či oprávněnými zájmy.  |
|                                                                                    | Dokumenty        | Při splnění požadavi   | ‹ů dle čl. 15 až 18 GDPR máte právo na p  | řístup, opravu nebo výmaz Vašich os | obních údajů, a dále právo na to, abych | om omezili zpracování osobních údajů  |
| >                                                                                  | Poradna          | týkajících se Vaší oso | oby. Dále máte právo podat stížnost u na  | šeho pověřence nebo u Úřadu pro od  | hranu osobních údajů, pokud se domr     | níváte, že zpracování Vašich osobních |
| >                                                                                  | GDPR             | údajů je prováděno     | v rozporu s GDPR.                         |                                     |                                         |                                       |
|                                                                                    | Knihovna         |                        |                                           |                                     |                                         |                                       |
| >                                                                                  | Nástroje         |                        |                                           |                                     |                                         |                                       |
| >                                                                                  | O aplikaci       |                        |                                           |                                     |                                         |                                       |
|                                                                                    | Původní aplikace |                        |                                           |                                     |                                         |                                       |
|                                                                                    |                  | Zpět na přehled        | Nesouhlasim                               |                                     |                                         | Souhlasim                             |
| -                                                                                  | 오비 💾 🖬 🧧         | 2 🧿 🔞 🙍                | a xa 😰 🧰 😹                                |                                     |                                         | へ 🥰 📼 dii) 🖵 📖 CES 15:45 💭            |

Následně se stav změní podle Vašeho rozhodnutí.

| Úvod         |      | Stav     | Odsouhlaser y 😀                         |
|--------------|------|----------|-----------------------------------------|
| > Osobní úd  | laje | Titulek  | Zobrazení fotografií žáka na webu školy |
| > Klasifikac | Ð    | Platnost | do; konce studia                        |

V přehledu souhlasů se změní piktogram stavu.

| > | Vyuka            | Stav    | Souhlas                                 | Osobní údaje                                    | Účel použití                                | Do           |
|---|------------------|---------|-----------------------------------------|-------------------------------------------------|---------------------------------------------|--------------|
|   | Práběžná absence | $\odot$ | Zobrazení fotografií žáka na webu školy | jméno, příjmení, fotografie ze školních<br>akcí | propagace školy na webových stránkách školy | konce studia |
|   |                  |         |                                         |                                                 |                                             |              |
| ~ | 1 Martin         |         |                                         |                                                 |                                             |              |
| > | Výuka            | Stav    | Souhlas                                 | Osobní údaje                                    | Účel použití                                | Do           |

Pokud se později rozhodnete svůj souhlas s využitím dat odvolat, otevřete odpovídající souhlas v "Přehledu souhlasů" a u tohoto souhlasu zmáčknete tlačítko "Odvolat".

| Základní škola Vizovice,<br>příspěvková organizace<br>2. pololetí šk. roku 2017/18 |                  | Detail souhlasu                                                                                                    |  |  |
|------------------------------------------------------------------------------------|------------------|----------------------------------------------------------------------------------------------------|--|--|
|                                                                                    | Úvod             | Stav Odsouhlaseno 😊                                                                                                    |  |  |
| >                                                                                  | Osobní údaje     | Titulek Zobrazení fotografií žáka na webu školy                                                                                                    |  |  |
| >                                                                                  | Klasifikace      | Platnost do: konce studia                                                                                                    |  |  |
| >                                                                                  | Výuka            | Osobní údaje jméno, příjmení, fotografie ze školních akcí                                                                                                    |  |  |
|                                                                                    | Plán akcí        | Účel použití propagace školy na webových stránkách školy                                                                                                    |  |  |
|                                                                                    | Prúběžná absence | Poučení                                                                                                    |  |  |
| >                                                                                  | Komens           | Tento souhlas můžete kdykoliv odvolat a my Vaše osobní údaje smažeme, pokud to bude možné a výmaz nebude v rozporu s našimi jinými povinnostmi či oprávněnými zájmy.      |  |  |
|                                                                                    | Dokumenty        | Při splnění požadavků dle čl. 15 až 18 GDPR máte právo na přístup, opravu nebo výmaz Vašich osobních údajů, a dále právo na to, abychom omezili zpracování osobních údajů |  |  |
| >                                                                                  | Poradna          | týkajících se Vaší osoby. Dále máte právo podat stížnost u našeho pověřence nebo u Úřadu pro ochranu osobních údajů, pokud se domníváte, že zpracování Vašich osobních    |  |  |
| >                                                                                  | GDPR             | údajů je prováděno v rozporu s GDPR.                                                                                                    |  |  |
|                                                                                    | Knihovna         |                                                                                                    |  |  |
| >                                                                                  | Nástroje         |                                                                                                    |  |  |
| >                                                                                  | O aplikaci       |                                                                                                    |  |  |
|                                                                                    | Původní aplikace |                                                                                                    |  |  |
|                                                                                    |                  |                                                                                                    |  |  |
|                                                                                    |                  | Zpět na přehled Odvolat                                                                                                    |  |  |

Pokud jste zadali, že se souhlasem nesouhlasíte a stav potřebujete následně změnit, musíte o umožnění změny písemně zažádat u zástupců školy. Souhlas bude následně nastaven do stavu před vyjádřením. Takto je změna nesouhlasu nastavena pro případ, že by přihlašovací údaje rodiče do programu Bakaláři znal žák a určitý nesouhlas by se rozhodl sám změnit.